# Multipod PBR의 IP SLA 문제 해결

목차

| <u>소개</u>                                                                          |
|------------------------------------------------------------------------------------|
| <u>사전 요구 사항</u>                                                                    |
| <u>요구 사항</u>                                                                       |
| 사용되는 구성 요소                                                                         |
| 네트워크 토폴로지                                                                          |
| <u>배경 정보</u>                                                                       |
| <u>시나리오</u>                                                                        |
| <u>문제 해결 단계</u>                                                                    |
| <u>1단계. IP SLA 상태 식별</u>                                                           |
| <u>2단계. 작동 중지 상태의 상태 그룹이 있는 노드 ID 식별</u>                                           |
| <u>3단계. PBR 디바이스가 엔드포인트로 학습되고 서비스 리프에서 연결 가능한지 확인</u>                              |
| <u>4단계. 로컬 POD 및 원격 POD에서 PBR 상태 그룹 확인</u>                                         |
| <u>5단계. ELAM 도구를 사용하여 IP SLA 프로브 캡처</u>                                            |
| <u>6단계, 로컬 및 원격 스파에서 패브릭 시스템 GIPO 확인( 239,255,255,240)이 프로그래밍되었습</u><br><u>니다.</u> |
| <u>7단계. IPN에서 GIPO( 239.255.255.240)가 구성되었는지 확인합니다.</u>                            |
| <u>8단계. IP SLA 추적이 원격 포드에서 작동 중인지 확인</u>                                           |
| 과려 전보                                                                              |

# 소개

이 문서에서는 ACI PBR Multipod 환경을 사용하여 원격 POD에서 IP SLA 추적 디바이스를 식별하 고 문제를 해결하는 단계를 설명합니다.

# 사전 요구 사항

### 요구 사항

다음 주제에 대한 지식을 보유하고 있으면 유용합니다.

- Multipod 솔루션
- PBR이 포함된 서비스 그래프

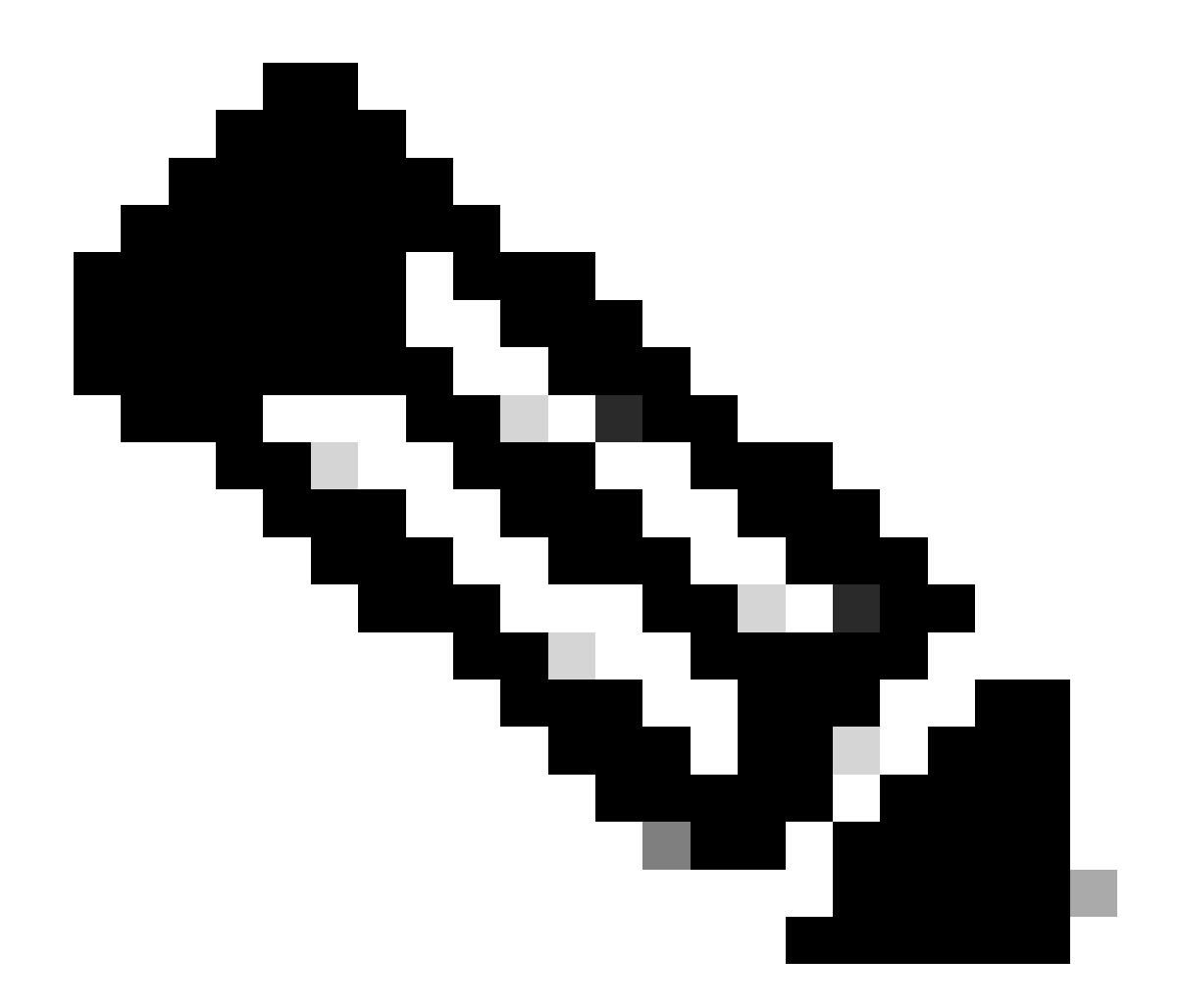

참고: ACI IP SLA 컨피그레이션에 대한 자세한 내용은 PBR <u>and Tracking Service Nodes</u> <u>가이드를</u> 참조하십시오.

### 사용되는 구성 요소

이 문서의 정보는 다음 소프트웨어 및 하드웨어 버전을 기반으로 합니다.

- Cisco ACI 버전 4.2(7l)
- Cisco Leaf 스위치 N9K-C93180YC-EX
- Cisco Spine 스위치 N9K-C9336PQ
- Nexus 7k 버전 8.2(2)

이 문서의 정보는 특정 랩 환경의 디바이스를 토대로 작성되었습니다. 이 문서에 사용된 모든 디바 이스는 초기화된(기본) 컨피그레이션으로 시작되었습니다. 현재 네트워크가 작동 중인 경우 모든 명령의 잠재적인 영향을 미리 숙지하시기 바랍니다.

### 네트워크 토폴로지

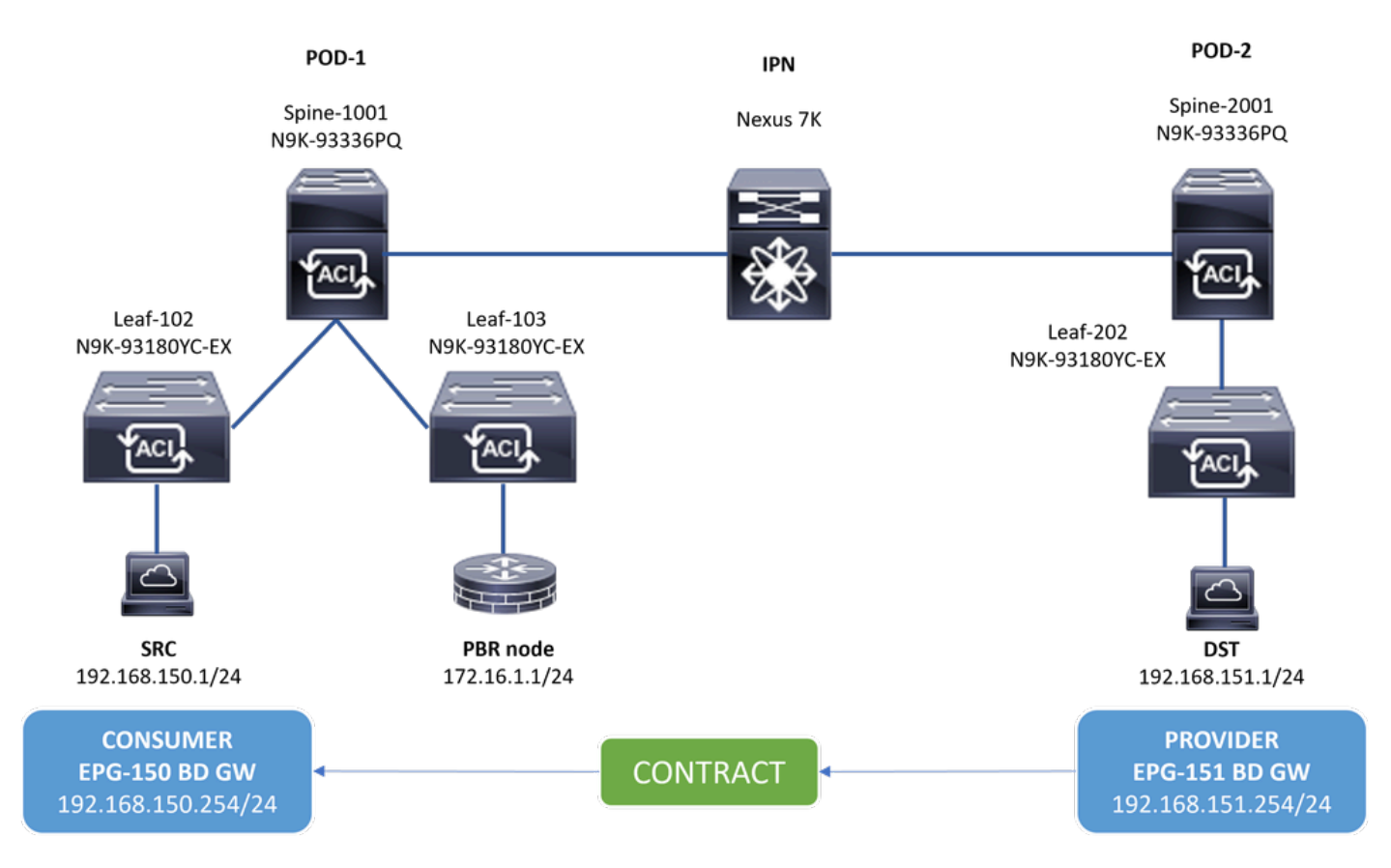

토폴로지

배경 정보

Cisco ACI는 서비스 그래프를 사용하여 방화벽 또는 로드 밸런서가 서버의 기본 게이트웨이가 될 필요 없이 보안 영역 간의 트래픽을 방화벽 또는 로드 밸런서로 리디렉션할 수 있습니다.

PBR 설정의 IP SLA 기능을 사용하면 ACI 패브릭에서 사용자 환경의 서비스 노드(L4-L7 디바이스)를 모니터링하고, 패브릭에서 소스 및 대상 간의 트래픽을 연결할 수 없는 경우 다운된 서비스 노드로 리디렉션하지 않을 수 있습니다.

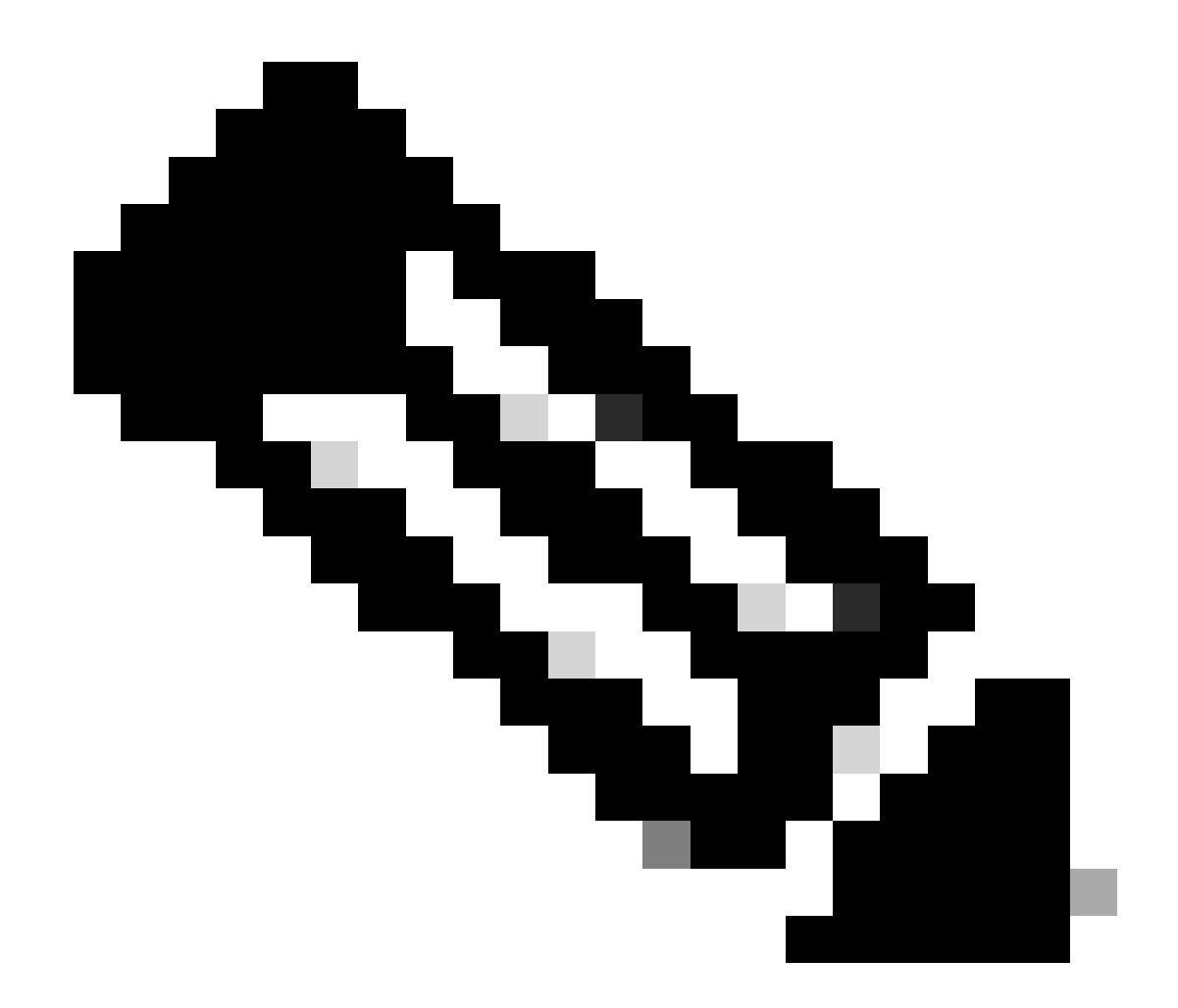

**참고**: ACI IPSLA는 패브릭 시스템 GIPO(멀티캐스트 주소 239.255.255.240/28)에 따라 프로브를 전송하고 추적 상태를 배 포합니다.

시나리오

이 예에서는 POD-1의 소스 엔드포인트 192.168.150.1과 POD-2의 목적지 서버 192.168.151.1 간에 동-서 연결을 완료할 수 없습니다 . 트래픽이 POD-1의 서비스 리프 103에서 PBR 노드 172.16.1.1로 리디렉션되고 있습니다. PBR이 IP SLA 모니터링 및 상태 그룹 리 디렉션 정책을 사용하고 있습니다.

문제 해결 단계

- APIC UI에서 Tenants(테넌트) > Your\_Tenant > Faults(결함)로 이동합니다.
- 결함 F2911, F2833, F2992를 찾습니다.

| cisco APIC (CH-site2)                                                                                                    |                             |          |                             |                     |                                                                                                    |                                                                                                    | admin Q          |                     | 000            |
|----------------------------------------------------------------------------------------------------|-----------------------------|----------|-----------------------------|---------------------|----------------------------------------------------------------------------------------------------|----------------------------------------------------------------------------------------------------|------------------|---------------------|----------------|
| System Tenants Fabric Virtual Networking                                                                                     | Admin                       | Ope      | rations Apps Int            | egrations           |                                                                                                    |                                                                                                    |                  |                     |                |
| ALL TENANTS Add Tenant Tenant Search: name or descr.                                                                         | 00                          | mmon     | 161                         |                     |                                                                                                    |                                                                                                    |                  |                     |                |
| This object was created by the Nexus Dashboard Orchestrator. It is recommended to only modify this object using the NDO GUI. |                             |          |                             |                     |                                                                                                    |                                                                                                    |                  |                     |                |
| b1 (°Э́)                                                                                                    | ♥ Tena                      | nt - Ib1 |                             |                     |                                                                                                    |                                                                                                    |                  |                     | 00             |
| > ➡ Ib1 > ➡ Application Profiles                                                                                             |                             |          |                             |                     | Summary                                                                                                    | Dashboard Policy Operation                                                                                                    | al Stats         | Health Fault        | s History      |
| > Networking                                                                                                    |                             |          |                             |                     |                                                                                                    |                                                                                                    |                  | Faults Faul         | t Counts Stats |
| > E Contracts                                                                                                    |                             | 0.0      |                             |                     |                                                                                                    |                                                                                                    |                  |                     | A 1            |
| Policies                                                                                                    | Healthy                     | 0        |                             |                     |                                                                                                    | -                                                                                                    |                  |                     | 0 -            |
| Protocol                                                                                                    | <ul> <li>Severit</li> </ul> | Acked    | Cause                       | Creation Time       | Affected Object                                                                                                    | Description                                                                                                    | Code             | Last Transition     | Lifecycle      |
| > 🔤 BFD<br>> 💼 BFD Multihop<br>> 📾 ND RA Prefix                                                                              | Ø                           |          | svcredir-provision-failed   | 2024-01-31719:14:43 | topology/pod-2/node-202/sys/<br>svcredir/inst/destgrp-2/<br>rsdestAtt-[topology/pod-2/<br>node-202/sys/svcredir/inst/<br>dest-[172.16.1.1]- | Fault delegate: PBR service source on nod<br>202 fabric hostname MXS2-LF202 is in fai<br>state, reason tracked as down                                      | eld<br>Ied F2992 | 2024-01-31T19:16:48 | Raised         |
| > 🖬 BGP<br>> 🛅 Custom QoS                                                                                                    | Ø                           |          | svcredir-threshold-violated | 2024-01-31T19:14:43 | topology/pod-2/node-202/sys/<br>svcredir/inst/destgrp-2                                                                                     | Fault delegate: PBR service redir grp id 2 e<br>nodeid 202 fabric hostname MXS2-LF202<br>failed state, reason tracked as down.                              | is in F2833      | 2024-01-31T19:16:48 | Raised         |
| > To Data Plane Policing<br>> Data DHCP                                                                                      | Ø                           |          | svcredir-healthgrp-down     | 2024-01-31T19:07:31 | topology/pod-2/node-202/sys/<br>svcredir/inst/healthgrp-lb1:3b-<br>healthGrp                                                                | Fault delegate: PBR service health grp Ib1:<br>healthGrp on nodeid 202 fabric hostname<br>MXS2-LF202 is in failed state, reason Hea<br>grp service is down. | lb-<br>F2911     | 2024-01-31T19:16:48 | Raised         |
|                                                                                                    |                             |          |                             |                     |                                                                                                    |                                                                                                    |                  |                     |                |

```
IP SLA 결함
```

2단계. 작동 중지 상태의 상태 그룹이 있는 노드 ID 식별

- APIC CLI에서 결함 F2911, F2833, F2992 중 하나를 사용하여 moquery 명령을 실행합니다.
- 상태 그룹 lb1::lb-healthGrp가 POD-2의 Leaf 202에 대해 다운된 것을 볼 수 있습니다.

#### <#root>

```
MXS2-AP002# moquery -c faultInst -f 'fault.Inst.code == "F2911"'
# fault.Inst
code : F2911
ack : no
alert : no
annotation :
cause : svcredir-healthgrp-down
changeSet : operSt (New: disabled), operStQual (New: healthgrp-service-down)
childAction :
created : 2024-01-31T19:07:31.505-06:00
delegated : yes
descr : PBR service health grp
```

#### lb1::lb-healthGrp

on nodeid 202 fabric hostname MXS2-LF202 is in failed state, reason Health grp service is down.

domain : infra
extMngdBy : undefined
highestSeverity : major

3단계. PBR 디바이스가 엔드포인트로 학습되고 서비스 리프에서 연결 가능한지 확인

<#root>

MXS2-LF103# show system internal epm endpoint ip 172.16.1.1

MAC : 40ce.2490.5743 ::: Num IPs : 1 IP# 0 : 172.16.1.1 ::: IP# 0 flags : ::: l3-sw-hit: No Vlan id : 22 ::: Vlan vnid : 13192 ::: VRF name : lb1:vrf1 BD vnid : 15958043 ::: VRF vnid : 2162693 Phy If : 0x1a00b000 ::: Tunnel If : 0 Interface :

Ethernet1/12

```
Flags : 0x80004c04 ::: sclass : 16391 ::: Ref count : 5
EP Create Timestamp : 02/01/2024 00:36:23.229262
EP Update Timestamp : 02/02/2024 01:43:38.767306
EP Flags :
```

local

|IP|MAC|sclass|timer|

MXS2-LF103# iping 172.16.1.1 -V lb1:vrf1

PING 172.16.1.1 (172.16.1.1) from 172.16.1.254: 56 data bytes 64 bytes from 172.16.1.1: icmp\_seq=0 ttl=255 time=1.046 ms 64 bytes from 172.16.1.1: icmp\_seq=1 ttl=255 time=1.074 ms 64 bytes from 172.16.1.1: icmp\_seq=2 ttl=255 time=1.024 ms 64 bytes from 172.16.1.1: icmp\_seq=3 ttl=255 time=0.842 ms 64 bytes from 172.16.1.1: icmp\_seq=4 ttl=255 time=1.189 ms

--- 172.16.1.1 ping statistics --5 packets transmitted, 5 packets received, 0.00% packet loss
round-trip min/avg/max = 0.842/1.034/1.189 ms

4단계. 로컬 POD 및 원격 POD에서 PBR 상태 그룹 확인

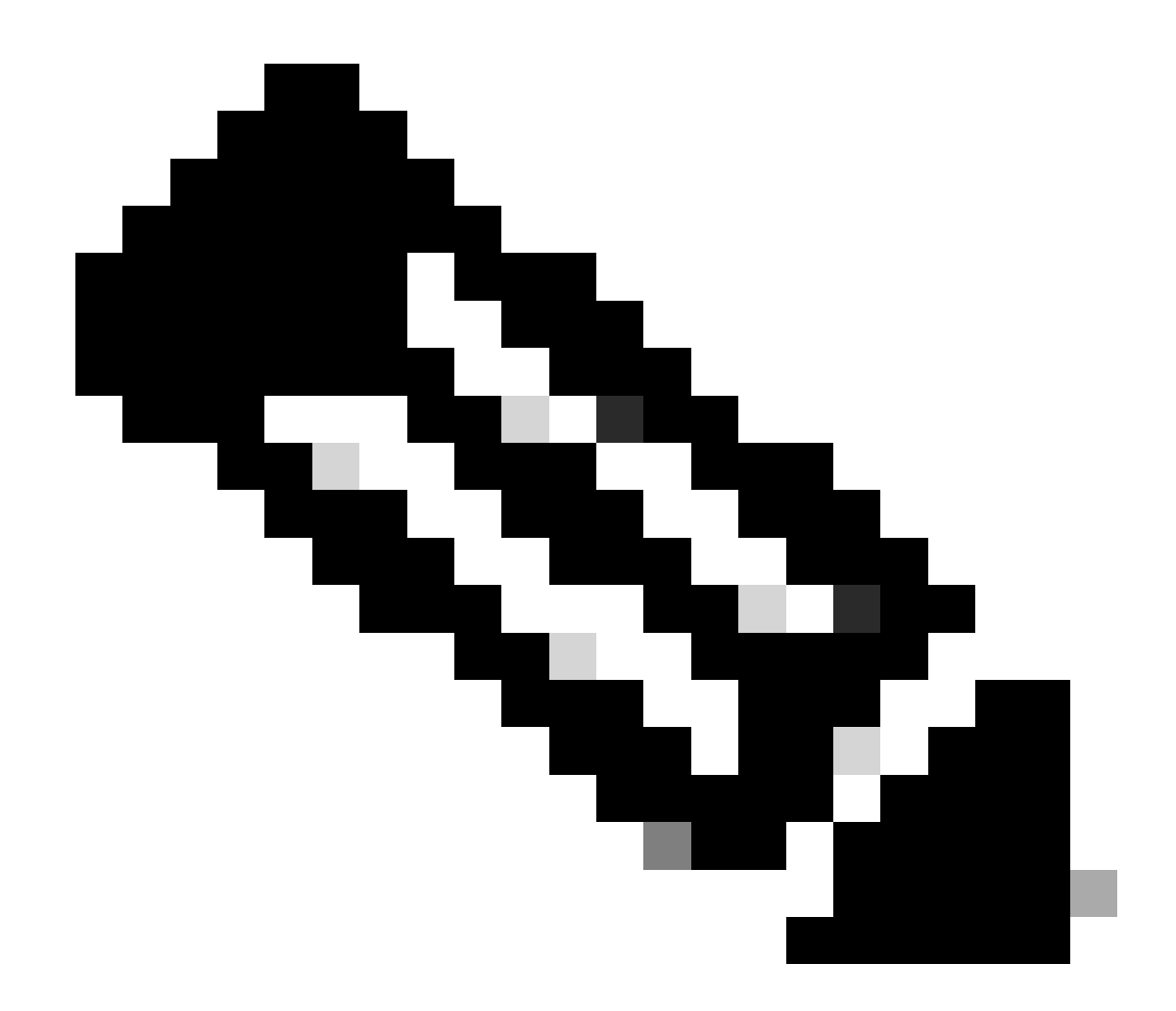

**참고**: PBR 디바이스를 구성하는 로컬 POD를 고려하십시오.

리프 103은 POD-1의 서비스 리프입니다. 따라서 POD-1을 로컬 POD로, POD-2를 원격 POD로 간주합니다.

상태 그룹은 소스 및 목적지 EPG가 contract에 따라 구축이 필요한 leaf 스위치에서만 프로그래밍됩니다.

1. 소스 EPG는 Leaf Node 102 POD-1에 있습니다. PBR 디바이스가 서비스 리프 103 POD-1에서 UP로 추적되는 것을 확인할 수 있습니다.

<#root>

#### MXS2-LF102# show service redir info health-group lb1::lb-healthGrp

#### enabled

```
dest-[172.16.1.1]-[vxlan-2162693]]
```

up

2. 대상 EPG는 Leaf Node 202 POD-2에 있습니다. PBR 디바이스가 Service Leaf 103 POD-1에서 DOWN으로 추적되는 것을 확인할 수 있습니다.

<#root>

MXS2-LF202# show service redir info health-group lb1::lb-healthGrp

LEGEND TL: Threshold(Low) | TH: Threshold(High) | HP: HashProfile | HG: HealthGrp | BAC: Backup-Dest | TRA: Tr

disabled

dest-[172.16.1.1]-[vx]an-2162693]]

down <<<<< Health Group is down.

5단계. ELAM 도구를 사용하여 IP SLA 프로브 캡처

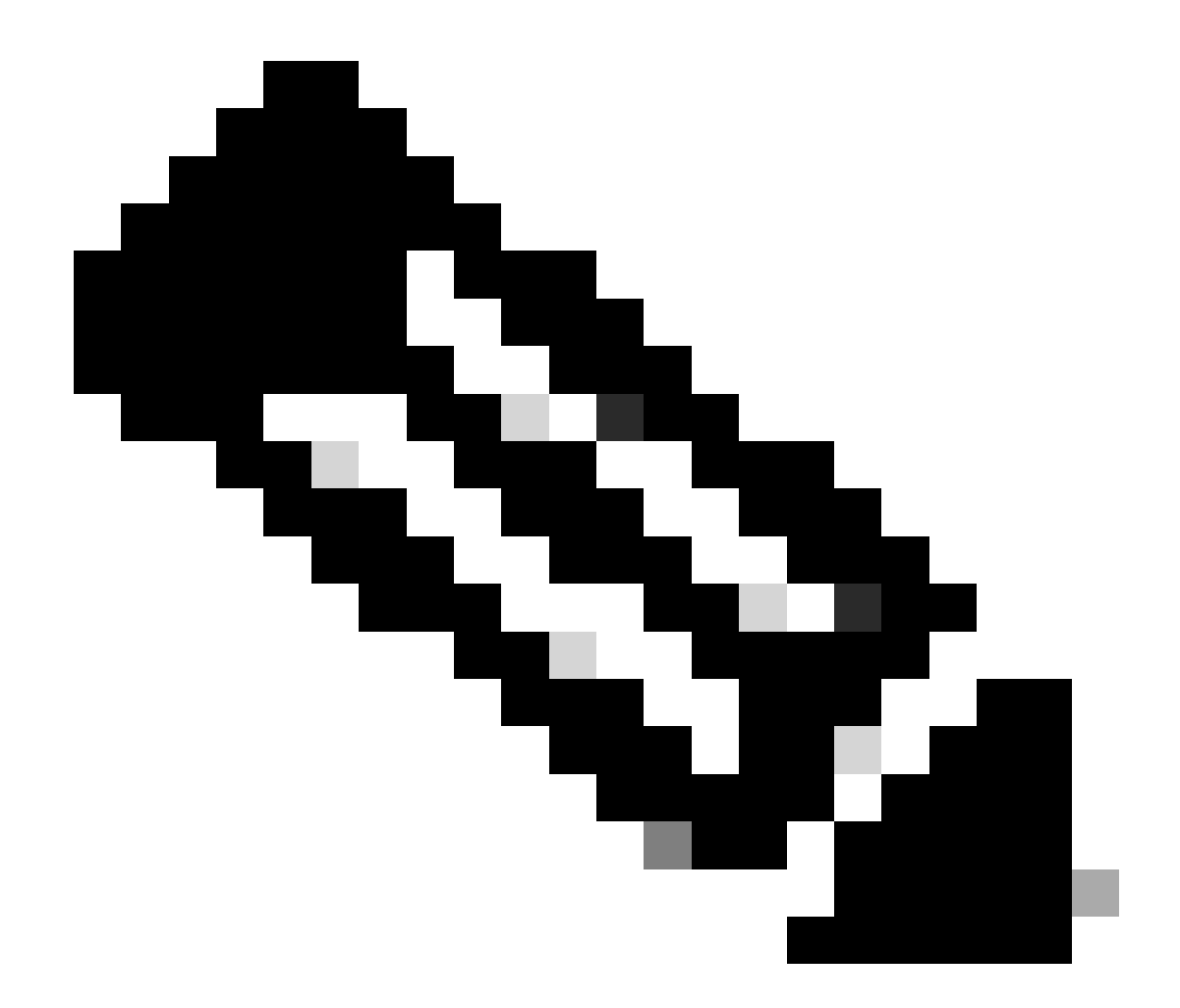

**참고**: 내장형 캡처 툴인 ELAM(Embedded Logic Analyzer Module)을 사용하여 수신 패킷을 캡처할 수 있습니다. ELAM 구 문은 하드웨어 유형에 따라 달라집니다. 또 다른 접근 방식은 ELAM <u>Assistant</u> 앱을 <u>사용하</u>는 것입니다.

IP SLA 프로브를 캡처하려면 ELAM 구문에서 이러한 값을 사용하여 패킷이 도달하거나 삭제되는 위치를 파악해야 합니다.

ELAM Inner L2 헤더

소스 MAC = 00-00-00-00-01

대상 MAC = 01-00-00-00-00

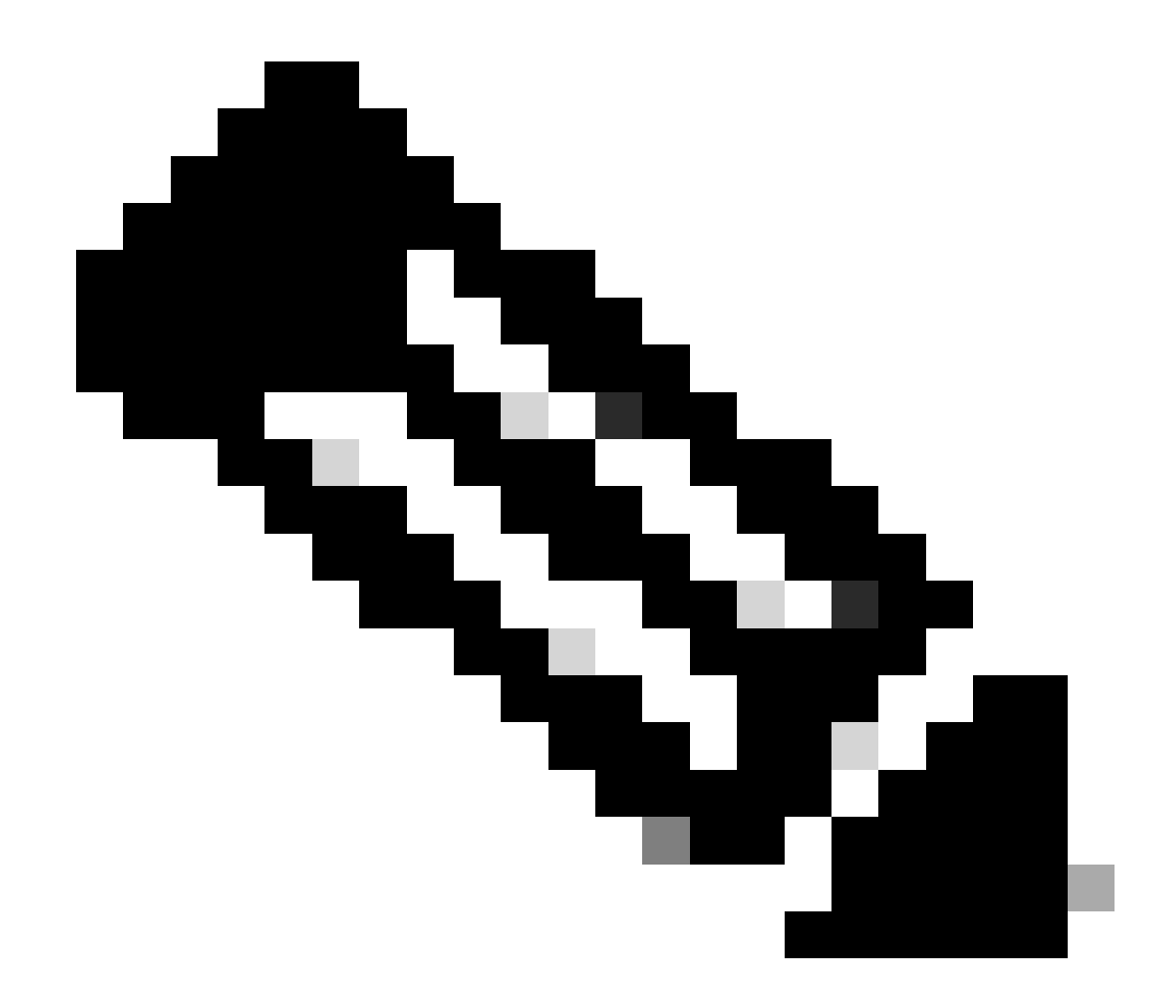

**참고**: 소스 MAC 및 대상 Mac(이전에 표시됨)은 IP SLA 패킷의 Inner 헤더에 있는 고정 값입니다.

ELAM Outer L3 헤더

소스 IP = 서비스 리프의 TEP( LAB의 리프 103 TEP = 172.30.200.64 )

대상 IP = 239.255.255.240(패브릭 시스템 GIPO는 항상 동일해야 함)

<#root>

trigger reset trigger init in-select 14 out-select 0 set inner 12 dst\_mac

01-00-00-00-00

src\_mac

00-00-00-00-01

set outer ipv4 src\_ip

172.30.200.64

dst\_ip

239.255.255.240

start stat ereport

• • •

Inner L2 Header Inner Destination MAC : 0100.0000.0000 Source MAC : 0000.0000.0001 802.1Q tag is valid : no CoS : 0 Access Encap VLAN : 0

Outer L3 Header

L3 Type : IPv4 DSCP : 0 Don't Fragment Bit : 0x0 TTL : 27 IP Protocol Number : UDP Destination IP : 239.255.255.240 Source IP : 172.30.200.64

6단계. 로컬 및 원격 스파에서 패브릭 시스템 GIPO 확인(239.255.255.240)이 프로그래밍되었습니다.

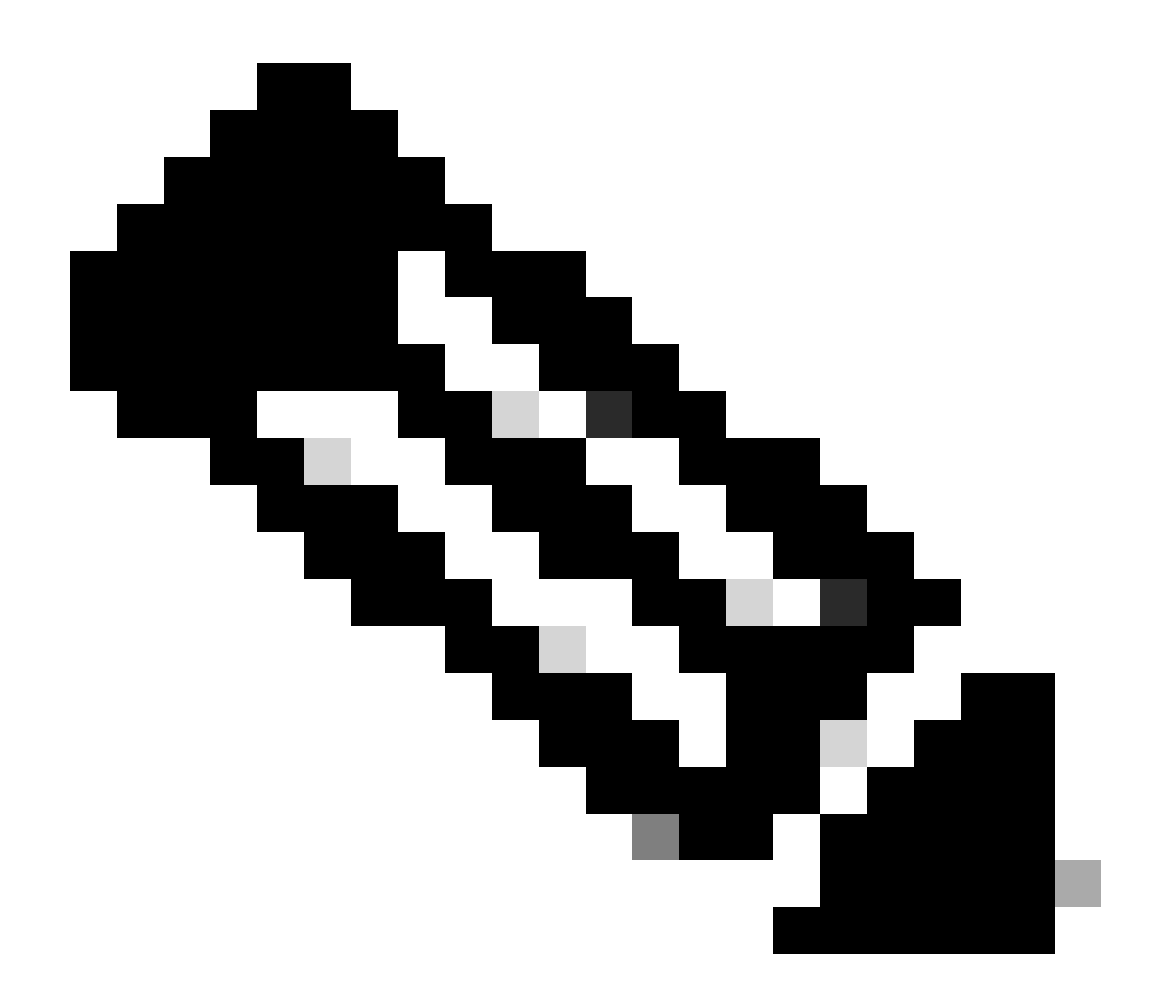

**참고**: 각 GIPO에 대해 각 POD에서 하나의 스파인 노드만 신뢰할 수 있는 디바이스로 선택되어 멀티캐스트 프레임을 전달 하며 IPN을 향해 IGMP 조인을 전송합니다. 1. Spine 1001 POD-1은 멀티캐스트 프레임을 포워딩하고 IPN을 향해 IGMP 조인을 전송하는 신뢰할 수 있는 스위치입니다. 인터페이스 Eth1/3은 N7K IPN을 향합니다.

<#root>

MXS2-SP1001# show isis internal mcast routes gipo | more

IS-IS process: isis\_infra VRF : default

GIPo Routes

System GIPo - Configured: 0.0.0.0 Operational: 239.255.255.240

<OUTPUT CUT> ...

GIPo: 239.255.255.240 [LOCAL]

OIF List: Ethernet1/35.36

Ethernet1/3.3(External) <<< Interface must point out to IPN on elected Spine

Ethernet1/16.40 Ethernet1/17.45 Ethernet1/2.37 Ethernet1/36.42 MXS2-SP1001# show ip igmp gipo joins | grep 239.255.255.240

239.255.255.240 0.0.0.0 Join Eth1/3.3 43 Enabled

2. Spine 2001 POD-2는 멀티캐스트 프레임을 전달하고 IPN을 향해 IGMP 조인을 전송하는 신뢰할 수 있는 스위치입니다. 인터페이스 Eth1/36은 N7K IPN을 향합니다.

<#root>

MXS2-SP2001# show isis internal mcast routes gipo | more

IS-IS process: isis\_infra VRF : default

GIPo Routes

System GIPo - Configured: 0.0.0.0 Operational: 239.255.255.240

<OUTPUT CUT> ...

GIPo: 239.255.255.240 [LOCAL]

OIF List: Ethernet1/2.40 Ethernet1/1.44 Ethernet1/36.36(External)

MXS2-SP2001# show ip igmp gipo joins | grep 239.255.255.240

239.255.255.240 0.0.0.0 Join Eth1/36.36 76 Enabled

3. 두 스파인의 VSH에서 outgoing-interface-list gipo가 비어 있지 않은지 확인합니다.

<#root>

MXS2-SP1001# vsh

MXS2-SP1001# show forwarding distribution multicast outgoing-interface-list gipo | more

....
Outgoing Interface List Index: 1
Reference Count: 1
Number of Outgoing Interfaces: 5
Ethernet1/35.36
Ethernet1/3.3
Ethernet1/2.37
Ethernet1/36.42
Ethernet1/1.43
External GIPO OIFList
Ext OIFL: 8001
Ref Count: 393

No OIFs: 1 Ethernet1/3.3

#### 7단계. IPN에서 GIPO(239.255.255.240)가 구성되었는지 확인합니다.

1. IPN 컨피그레이션에 GIPO 239.255.255.240이 없습니다.

<#root>

N7K-ACI\_ADMIN-VDC-ACI-IPN-MPOD# show run pim

...
ip pim rp-address 192.168.100.2 group-list 225.0.0.0/15 bidir
ip pim ssm range 232.0.0.0/8

N7K-ACI\_ADMIN-VDC-ACI-IPN-MPOD# show ip mroute 239.255.255.240

IP Multicast Routing Table for VRF "default"

```
(*, 239.255.255.240/32), uptime: 1d01h, igmp ip pim
```

Incoming interface: Null, RPF nbr: 0.0.0.0 <<< Incoming interface and RPF are MISSING

Outgoing interface list: (count: 2) Ethernet3/3.4, uptime: 1d01h, igmp Ethernet3/1.4, uptime: 1d01h, igmp

2. IPN에서 GIPO 239.255.255.240이 구성되었습니다.

<#root>

```
N7K-ACI_ADMIN-VDC-ACI-IPN-MPOD# show run pim
```

•••

ip pim rp-address 192.168.100.2 group-list 225.0.0.0/15 bidir

ip pim rp-address 192.168.100.2 group-list 239.255.255.240/28 bidir <<< GIPO is configured</pre>

ip pim ssm range 232.0.0/8

N7K-ACI\_ADMIN-VDC-ACI-IPN-MPOD# show ip mroute 225.0.42.16

IP Multicast Routing Table for VRF "default"

(\*, 225.0.42.16/32), bidir, uptime: 1w6d, ip pim igmp

Incoming interface: loopback1, RPF nbr: 192.168.100.2

Outgoing interface list: (count: 2) Ethernet3/1.4, uptime: 1d02h, igmp loopback1, uptime: 1d03h, pim, (RPF)

#### 8단계. IP SLA 추적이 원격 포드에서 작동 중인지 확인

<#root>

MXS2-LF202# show service redir info health-group lb1::lb-healthGrp

LEGEND TL: Threshold(Low) | TH: Threshold(High) | HP: HashProfile | HG: HealthGrp | BAC: Backup-Dest | TRA: Tr

HG-Name HG-OperSt HG-Dest HG-Dest-OperSt

lb1::lb-healthGrp

enabled

dest-[172.16.1.1]-[vxlan-2162693]]

up

관련 정보

| Cisco 버그 ID       | 버그 제목                                         | 버전 수정              |
|-------------------|-----------------------------------------------|--------------------|
| Cisco 버그 ID       | 섀시에서 FM 및 LC를 반복적으로 재로드하면 GIPO IP OIFlist의 프로 | 고정 버전이 없습니다. 해결 방법 |
| <u>CSCwi75331</u> | 그래밍이 잘못될 수 있습니다.                              | 을 사용합니다.           |

이 번역에 관하여

Cisco는 전 세계 사용자에게 다양한 언어로 지원 콘텐츠를 제공하기 위해 기계 번역 기술과 수작업 번역을 병행하여 이 문서를 번역했습니다. 아무리 품질이 높은 기계 번역이라도 전문 번역가의 번 역 결과물만큼 정확하지는 않습니다. Cisco Systems, Inc.는 이 같은 번역에 대해 어떠한 책임도 지지 않으며 항상 원본 영문 문서(링크 제공됨)를 참조할 것을 권장합니다.